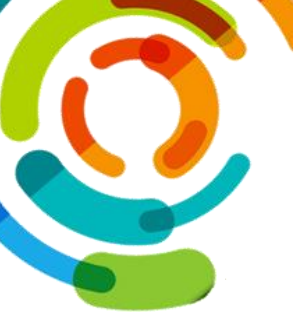

Québec 🖬

## Offre de remplacement **Quarts en TS**

#### Pas à pas pour les employés

Planification des horaires et des activités de remplacement (PHAR)

**Portail Virtuo:** Offre de remplacement (TS/LT)

Ce nouvel onglet permet de visualiser tous les quarts en temps supplémentaire disponibles et de sélectionner ceux que vous voulez faire à l'avance

#### **Avantages**

- Tour de rôle respecté •
- Accessible sur un appareil mobile •
- Limite le nombre d'appels reçus pour • l'offre en TS
- Prévisibilité des quarts pour les 2 • prochaines semaines

| Séquence | Samedi            | Dimanche                           | Lundi               | Mardi                                              | Mercredi |  |  |
|----------|-------------------|------------------------------------|---------------------|----------------------------------------------------|----------|--|--|
|          | Choix des<br>prés | employés selon<br>entées dans ce g | les étapes<br>juide | Attribution par Inscription<br>la PHAR à l'horaire |          |  |  |
|          |                   | $\checkmark$                       |                     | - <b>1</b>                                         |          |  |  |

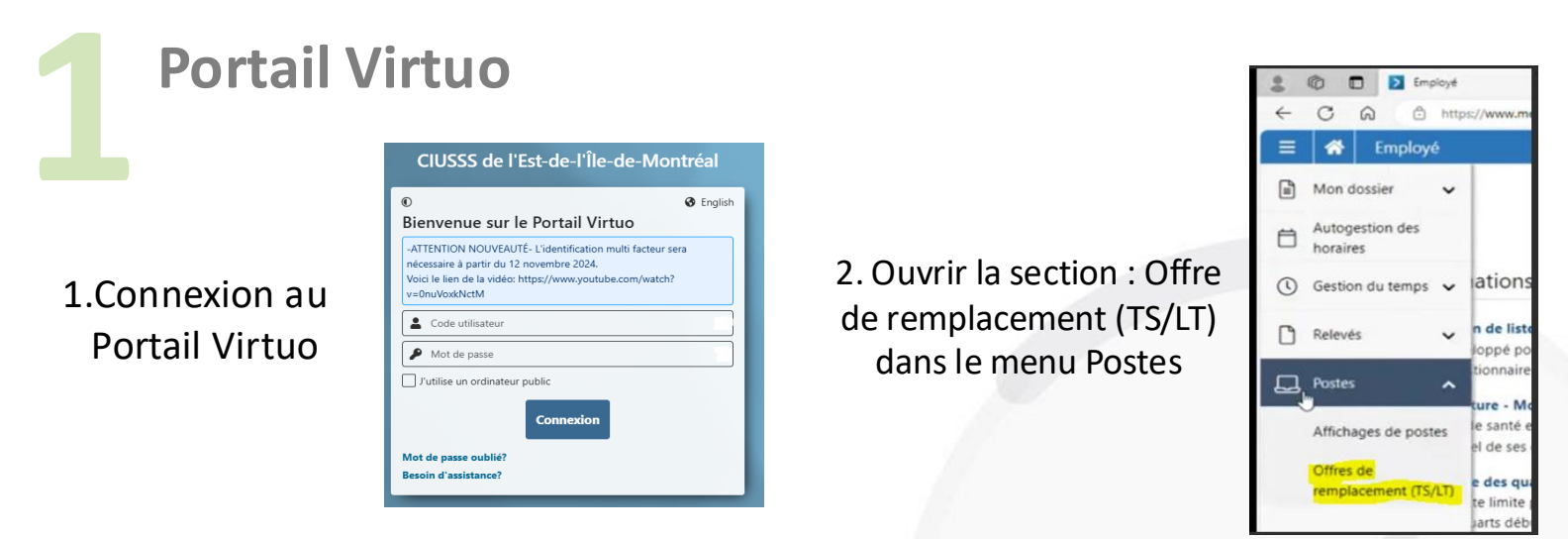

La liste des TS qui vous sera offerte sera similaire à celle lors d'un affichage de poste

| Actions                             | type                        | Pret. | Duree | Moy. hres | Debutant le | Finissant le | Code | Entree | Sortie | кераs | Quart    | Titre d'empioi                    | Poste  | Departement          |
|-------------------------------------|-----------------------------|-------|-------|-----------|-------------|--------------|------|--------|--------|-------|----------|-----------------------------------|--------|----------------------|
|                                     |                             |       |       |           |             |              |      |        |        |       |          |                                   |        |                      |
|                                     | Temps supplémentaire        |       |       |           | 2023-12-03  |              | N-PV | 22:00  | 06:00  | 00:45 | N - Nuit | 3480C - Préposé(e) aux bénéficiai | 320033 | Soins Sapa(CHSLD RB) |
|                                     | Temps supplémentaire        |       |       |           | 2023-12-03  |              | 1A8  | 14:00  | 22:00  | 00:45 | S - Soir | 3480C - Préposé(e) aux bénéficiai | 301275 | Soins Heb. Sapa(Bce) |
|                                     | Temps supplémentaire        |       |       |           | 2023-12-03  |              | 18   | 15:00  | 23:00  | 00:45 | S - Soir | 3480C - Préposé(e) aux bénéficiai | 301385 | Soins Heb. Sapa(Bce) |
|                                     | Temps supplémentaire        |       |       |           | 2023-12-03  |              | 2A8  | 14:00  | 22:00  | 00:45 | S - Soir | 3480C - Préposé(e) aux bénéficiai | 301383 | Soins Heb. Sapa(Bce) |
|                                     | Temps supplémentaire        |       |       |           | 2023-12-03  |              | 28   | 15:00  | 23:00  | 00:45 | S - Soir | 3480C - Préposé(e) aux bénéficiai | 301388 | Soins Heb. Sapa(Bce) |
|                                     | Temps supplémentaire        |       |       |           | 2023-12-03  |              | 2A   | 14:30  | 22:30  | 00:45 | s - Soir | 3480C - Préposé(e) aux bénéficiai | 300842 | Soins Heb. Sapa(Bce) |
|                                     | Temps supplémentaire        |       |       |           | 2023-12-04  |              | 10   | 07:00  | 15:00  | 00:45 | J - Jour | 3480C - Préposé(e) aux bénéficiai | 301370 | Soins Heb. Sapa(8ce) |
| intég<br>sitaire<br>ervice<br>t-de- | ré<br>de santé<br>s sociaux |       |       |           |             |              |      |        |        |       |          |                                   |        |                      |

# Offre de remplacement Quarts en TS

### Pas à pas pour les employés

Planification des horaires et des activités de remplacement (PHAR)

## Faire vos choix

1.Sélectionner les TS qui vous intéresse en cliquant dans la colonne actions vis-à-vis de votre choix

|   | Temps supplémentaire | 2023-12-03 | N-PV | 22:00 | 06:00 | 00:45 | N - Nuit | 3480C - Préposé(e) aux bénéficiai | 320033 | Soins Sapa(CHSLD RB) | - |
|---|----------------------|------------|------|-------|-------|-------|----------|-----------------------------------|--------|----------------------|---|
| ~ | Temps supplémentaire | 2023-12-03 | 1AB  | 14:00 | 22:00 | 00:45 | S - Soir | 3480C - Préposé(e) aux bénéficiai | 301275 | Soins Heb. Sapa(Bce) |   |
| ~ | Temps supplémentaire | 2023-12-03 | 18   | 15:00 | 23:00 | 00:45 | S - Soir | 3480C - Préposé(e) aux bénéficiai | 301385 | Soins Heb. Sapa(Bce) | 1 |
|   | Temps supplémentaire | 2023-12-03 | 2AB  | 14:00 | 22:00 | 00:45 | S - Soir | 3480C - Préposé(e) aux bénéficiai | 301383 | Soins Heb. Sapa(Bce) | 1 |
|   | Temps supplémentaire | 2023-12-03 | 28   | 15:00 | 23:00 | 00:45 | S - Soir | 3480C - Préposé(e) aux bénéficiai | 301388 | Soins Heb. Sapa(Bce) |   |
|   | Temps supplémentaire | 2023-12-03 | 2A   | 14:30 | 22:30 | 00:45 | S - Soir | 3480C - Préposé(e) aux bénéficiai | 300842 | Soins Heb. Sapa(Bce) |   |
|   |                      |            |      |       |       |       |          |                                   |        |                      |   |

2.Lorsque vos choix sont faits, cliquer sur Soumettre / Prioriser pour confirmer ceux-ci

## Confirmation

Une fenêtre s'ouvrira pour visualiser les quarts choisis par journée.

- 1. Si vous avez sélectionné plus qu'un quart dans une journée, il est possible de les trier en ordre de préférence. Pour le faire, maintenir la sélection du quadrillé avec la souris et glisser le quart vers le haut ou le bas dans la position souhaitée.
- 2. Cliquer sur Soumettre après avoir vérifié chaque journée.

| Liste des remplacementaire (202         | ents<br>(3-12-03) |       |           |                     |              |      |        |        |       |          |                                   |        |
|-----------------------------------------|-------------------|-------|-----------|---------------------|--------------|------|--------|--------|-------|----------|-----------------------------------|--------|
| Date                                    |                   | Préf. | Durée Moy | y. hres Débutant le | Finissant le | Code | Entrée | Sortie | Repas | Quart    | Titre d'emploi                    | Poste  |
| ✓ (TS) 2023-12-03 (3)                   | - 10              | ŧ,    |           | 2023-12-03          |              | 1AB  | 14:00  | 22:00  | 00:45 | S - Soir | 3480C - Préposé(e) aux bénéficiai | 301275 |
| <ul> <li>(TS) 2023-12-06 (1)</li> </ul> |                   | 2     |           | 2023-12-03          |              | 18   | 15:00  | 23:00  | 00:45 | s - Soir | 3480C - Préposé(e) aux bénéficiai | 301385 |
| ✓ (TS) 2023-12-08 (1)                   | - 11              | 3     |           | 2023-12-03          |              | 2AB  | 14:00  | 22:00  | 00:45 | S - Soir | 3480C - Préposé(e) aux bénéficiai | 301383 |

Un courriel de confirmation des choix vous sera envoyé après la soumission

## Quart à l'horaire

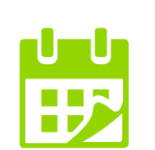

Les quarts en TS qui vous auront été attribués selon le tour de rôle seront ajoutés à votre horaire à la date indiquée selon le calendrier de l'offre de remplacement.

Centre intégré universitaire de santé et de services sociaux de l'Est-del'Île-de-Montréal